We have added a Recover Missing Chart button to the Select Patient screen in Point of Care. Use this feature to recover older, discharged patient assessments, as needed.

## • Select Recover Missing Chart.

- Enter the patient's six digit chart number.
- Enter the number of days you need to go back to pull the patient's assessments.
- Select the **Search** button, the patient's name and number of assessments available will appear.
- Select the **Recover** button.
- You will receive a message when the process is complete select the **Close** button.

## Knowledgebase

http://kb.barnestorm.biz/KnowledgebaseArticle51385.aspx